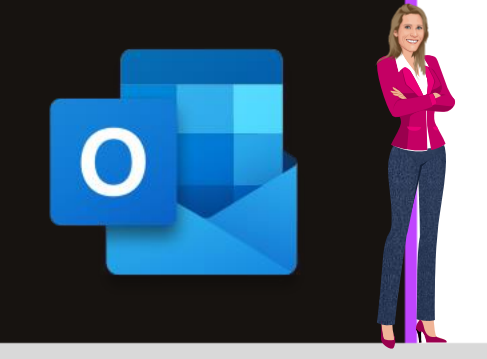

## **MICROSOFT OUTLOOK**

Office 2010, 2013, 2016, 2019 & Office 365

www.maevadigitalactive.com

# Transformer un mail en rendezvous ou demande de réunion

# Sommaire

| 1. | Introduction                                            | . 2 |
|----|---------------------------------------------------------|-----|
| 2. | Transformer un message en rendez-vous classique         | . 2 |
| 3. | Transformer un message en rendez-vous avec pièce jointe | . 3 |
| 4. | Transformer un message en demande de réunion            | .4  |

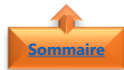

#### Sommaire 1. Introduction

Tout **message Outlook reçu** peut être transformé en un seul clic en **rendez-vous** ou en **demande de réunion**.

Vous pouvez ou non associer des pièces-jointes

Fiche pratique/visuels réalisés avec Office 365

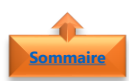

### 2. Transformer un message en rendez-vous classique

• Sélectionner le message dans la **Boîte de** réception

- Glisser-le vers le **Calendrier**
- Paramétrer le **Rendez-vous** en fonction des besoins :
  - Emplacement
  - Date
  - Heure début / Heure de fin
  - Etc ...
- Cliquez sur Envoyer

**Remarque** : Vous pouvez utiliser le **clic droit de la souris** en glissant le message vers le calendrier et sélectionner dans le menu contextuel l'option **Copier ici comme rendez-vous avec texte** 

| Fichier Accueil                                                                                                    |                                                                                                    |                                                                                                    |                                                                                                    |                                                                                                    |                                                                                                    | _                                                                                                    |                                                                    |                                                                                                    |                                                                 |
|----------------------------------------------------------------------------------------------------|----------------------------------------------------------------------------------------------------|----------------------------------------------------------------------------------------------------|----------------------------------------------------------------------------------------------------|----------------------------------------------------------------------------------------------------|----------------------------------------------------------------------------------------------------|----------------------------------------------------------------------------------------------------|--------------------------------------------------------------------|----------------------------------------------------------------------------------------------------|-----------------------------------------------------------------|
|                                                                                                    | Envoi/r                                                                                                    | éception                                                                                                    | Dossier Affic                                                                                                    | hage 🛛 🖓 Dit                                                                                                    | tes-nous ce                                                                                          | que vou                                                                                                    | : voulez fai                                                       | re                                                                                                    |                                                                 |
| -                                                                                                    |                                                                                                    | 🦻 🗙                                                                                                    |                                                                                                    | Répondre                                                                                                    | <u>.</u>                                                                                             | - 4                                                                                                    | 1                                                                  | •                                                                                                    | Rechercher des conta                                            |
| Nouveau message N                                                                                                    | louveaux                                                                                                    | Suppri                                                                                                    | imer Archiver                                                                                                    | Répondre à to                                                                                                    | ous 😤 -                                                                                              | Action                                                                                                    | s Déplai                                                           | er Indicateurs                                                                                                    | Carnet d'adresses                                               |
| électronique él                                                                                                    | éments ~                                                                                                    | -0°                                                                                                    | G                                                                                                    | Transférer                                                                                                    | • 8 <sup>1</sup>                                                                                     | rapides                                                                                                    |                                                                    | ~                                                                                                    | T Filtre de courrier                                            |
| Nouveau<br>Déclaration donnie                                                                                                    |                                                                                                    | Supp                                                                                                    | orimer                                                                                                    | Répondre                                                                                                    | 2                                                                                                    | Actions                                                                                                    | 5                                                                  |                                                                                                    | Rechercher                                                      |
|                                                                                                    |                                                                                                    | Rec                                                                                                    | hercher Boite aux le                                                                                                    | t 🔎 Boite au                                                                                                    | ix lettres actu                                                                                      | elle •                                                                                                    | Répo                                                               | ondre 🖓 Rép                                                                                                    | ondre à tous 🖂 Transf                                           |
| ⊿ maeva.chelly@                                                                                                    | microso.                                                                                                    | То                                                                                                    | us Non lus                                                                                                    | * 6                                                                                                    | e plus récent                                                                                        | 1                                                                                                    |                                                                    | Maeva C                                                                                                    | helly 🍰 1 -                                                     |
| D Boîte de réception                                                                                                    | m 37                                                                                                    |                                                                                                    | Aujourd'hui                                                                                                    |                                                                                                    |                                                                                                    | _                                                                                                    |                                                                    | Fiche pro                                                                                                    | atique Outlook : Tr                                             |
| Brouillons [12]                                                                                                    |                                                                                                    |                                                                                                    | Maeva Chelly                                                                                                    | ab. Trend                                                                                                    |                                                                                                    |                                                                                                    |                                                                    | -                                                                                                    |                                                                 |
| Éléments envoyés                                                                                                    |                                                                                                    |                                                                                                    | Fiche pratique Outlo                                                                                                    | ok: transt                                                                                                    | 14:19                                                                                                | -                                                                                                    | Fiche                                                              | oratique Out                                                                                                    | look : Transformer u                                            |
| Éléments supprim                                                                                                    | és                                                                                                    |                                                                                                    |                                                                                                    |                                                                                                    |                                                                                                    | _                                                                                                    | messa                                                              | ge en rendez                                                                                                    | z-vous                                                          |
| Bolte d'envoi                                                                                                    |                                                                                                    |                                                                                                    |                                                                                                    |                                                                                                    |                                                                                                    |                                                                                                    |                                                                    |                                                                                                    |                                                                 |
| Courrier indésirab                                                                                                    | le .                                                                                                    |                                                                                                    |                                                                                                    |                                                                                                    |                                                                                                    |                                                                                                    | Bonne                                                              | e journée                                                                                                    |                                                                 |
| Flux RSS                                                                                                    |                                                                                                    |                                                                                                    |                                                                                                    |                                                                                                    |                                                                                                    |                                                                                                    |                                                                    |                                                                                                    |                                                                 |
| Historique des cor                                                                                                    | nversations                                                                                                 | s                                                                                                    |                                                                                                    |                                                                                                    |                                                                                                    |                                                                                                    | Mac                                                                | va Chelly                                                                                                    |                                                                 |
| Dossiers de recher                                                                                                    | rche                                                                                                    |                                                                                                    |                                                                                                    |                                                                                                    |                                                                                                    |                                                                                                    | Email:                                                             | Maeva.Chelly                                                                                                    | @microsoft.com                                                  |
| 🖬 🖬 🎝                                                                                                    |                                                                                                    |                                                                                                    |                                                                                                    |                                                                                                    |                                                                                                    | ¥                                                                                                    | Madar<br>Besoin                                                    | n <mark>e Fiche prati</mark><br>de conseils et                                                                                                    | que<br>d'astuces Microsoft                                      |
| Fichier Accueil                                                                                                    | Envoi/n                                                                                                    | éception                                                                                                    | Bolte de récepti<br>Dossier Affich                                                                                                    | on - Maeva.Che<br>age 🛛 Dite<br>Répondre                                                                                                    | lly@micros<br>s-nous ce q                                                                            | oft.com -<br>ue vous v                                                                                                    | Outlook<br>oulez faire                                             | 3                                                                                                    | Rechercher des contacts                                         |
| Nouveau message N<br>électronique él<br>Nouveau                                                                                                    | louveaux<br>éments *                                                                                        | Suppri                                                                                                    | mer Archiver                                                                                                    | Répondre à tou<br>Transférer<br>Répondre                                                                                                    | в 🖑 -<br>Щ - 1<br>А                                                                                  | 7<br>Actions<br>apides *<br>ctions                                                                                                    | Déplacer                                                           | Indicateurs                                                                                                    | Carnet d'adresses<br>Filtre de courrier *<br>Rechercher         |
| ✓ maeva.chelly@                                                                                                    | microso                                                                                                    | Rec                                                                                                    | hercher Boite aux let.                                                                                                    | - 🔎 Bolte aux                                                                                                    | lettres actuel                                                                                       | le •                                                                                                    | 🕞 Répon                                                            | dre <table-cell> Répon</table-cell>                                                                                                    | dre à tous 🎧 Transfére                                          |
| > Boite de réceptio                                                                                                    | n 37                                                                                                    | Τοι                                                                                                    | s Non lus                                                                                                    | * Le                                                                                                    | plus récent                                                                                          | <b>^</b>                                                                                                    |                                                                    | Maeva Che                                                                                                    | lly 251-                                                        |
| Brouillons [12]                                                                                                    |                                                                                                    | - 1                                                                                                    | kujourd'hui                                                                                                    |                                                                                                    |                                                                                                    |                                                                                                    |                                                                    | Fiche prati                                                                                                    | ique Outlook : Tra                                              |
| Éléments envoyés                                                                                                    |                                                                                                    | $\sim$                                                                                                    | viaeva Chelly<br>iche pratique Outloc                                                                                                    | sk : Transf                                                                                                    | 14:19                                                                                                | 5                                                                                                    |                                                                    |                                                                                                    |                                                                 |
| Éléments supprim                                                                                                    | és                                                                                                    |                                                                                                    | iche pratique Outloo                                                                                                    | sk :                                                                                                    |                                                                                                    | 1                                                                                                    | Fiche pro                                                          | atique Outlo                                                                                                    | ok : Transformer un                                             |
| Boîte d'envoi                                                                                                    |                                                                                                    | 1                                                                                                    |                                                                                                    |                                                                                                    |                                                                                                    |                                                                                                    | message                                                            | en rendez-v                                                                                                    | ous                                                             |
| Courrier indésirab                                                                                                    | le                                                                                                    | /                                                                                                    |                                                                                                    |                                                                                                    |                                                                                                    |                                                                                                    |                                                                    |                                                                                                    |                                                                 |
| Flux RSS                                                                                                    | /                                                                                                    |                                                                                                    |                                                                                                    |                                                                                                    |                                                                                                    |                                                                                                    | Bonne j                                                            | ournée                                                                                                    |                                                                 |
| Historique des cor                                                                                                    | nversitions                                                                                                 |                                                                                                    |                                                                                                    |                                                                                                    |                                                                                                    |                                                                                                    |                                                                    | ~ ~ ~                                                                                                    |                                                                 |
| Dossiers de rechy                                                                                                    | che                                                                                                    |                                                                                                    |                                                                                                    |                                                                                                    |                                                                                                    |                                                                                                    | Maeou                                                              | Chelly                                                                                                    |                                                                 |
|                                                                                                    |                                                                                                    |                                                                                                    |                                                                                                    |                                                                                                    |                                                                                                    |                                                                                                    | Email: M                                                           | aeva.Chelly@                                                                                                    | microsoft.com                                                   |
| -                                                                                                    |                                                                                                    |                                                                                                    |                                                                                                    |                                                                                                    |                                                                                                    |                                                                                                    | Madame                                                             | Fiche pratiqu                                                                                                    | •                                                               |
| دى 📰 🎿                                                                                                    |                                                                                                    |                                                                                                    |                                                                                                    |                                                                                                    |                                                                                                    | Ŧ                                                                                                    | Desum de                                                           | consens et u                                                                                                    | ustoces microsore                                               |
| 44 📰 🖻                                                                                                    |                                                                                                    |                                                                                                    |                                                                                                    |                                                                                                    |                                                                                                    |                                                                                                    |                                                                    |                                                                                                    |                                                                 |
|                                                                                                    | •                                                                                                    | 1 2 -                                                                                                    | • Fiche p                                                                                                    | oratique Out                                                                                                    | look : Trai                                                                                          | nsforme                                                                                                    | er un                                                              | -                                                                                                    |                                                                 |
| 4 <b>≣ ≥</b>                                                                                                    | • т                                                                                                    | ÷ & -                                                                                                    | <ul> <li>Fiche p</li> </ul>                                                                                                    | vratique Outl                                                                                                    | look : Trai                                                                                          | nsforme                                                                                                    | er un                                                              | •                                                                                                    |                                                                 |
| Fichier Rene                                                                                                    | c<br>dez-vous                                                                                               | ↓ <b>&amp;</b> -                                                                                                    | • Fiche p                                                                                                    | oratique Outl<br>t du texte                                                                                                    | look : Trai<br>Révisio                                                                               | nsforme                                                                                                    | er un                                                              | EE<br>ther                                                                                                    |                                                                 |
| E S C                                                                                                    | r<br>dez-vous<br>dez-vous                                                                                   | ↓ & -<br>Insert                                                                                                    | Fiche p ion Forma                                                                                                    | ratique Outl<br>t du texte                                                                                                    | look : Trai<br>Révisio                                                                               | nsforme                                                                                                    | er un<br>Recherc                                                   | ₽<br>her                                                                                                    |                                                                 |
| E S C                                                                                                    | dez-vous<br>dez-vous                                                                                        | ↓ <b>2</b> -<br>Insert                                                                                                    | Fiche p ion Forma                                                                                                    | oratique Outl<br>t du texte                                                                                                    | look : Trai<br>Révisio                                                                               | nsforme                                                                                                    | er un<br>Recherc                                                   | ther                                                                                                    | -                                                               |
| Fichier Renu<br>Actions Assis                                                                                                    | dez-vous<br>dez-vous<br>stant Plar                                                                          | Insert                                                                                                    | Fiche p<br>ion Forma                                                                                                    | oratique Outl<br>t du texte<br>Notes                                                                                                    | look : Tran<br>Révision                                                                              | nsforme<br>n C                                                                                                    | er un<br>Recherc<br>Options                                        | ther                                                                                                    | - Compléments                                                   |
| E S C                                                                                                    | dez-vous<br>dez-vous<br>stant Plar                                                                          | Insert                                                                                                    | Fiche p     Forma     Forma     Réunion     Skype                                                                                                    | t du texte                                                                                                    | look : Trai<br>Révisio<br>In                                                                         | n C<br>N                                                                                                    | P un<br>Rechero<br>Options                                         | ther<br>Indicateurs                                                                                                    | - Compléments<br>Office                                         |
|                                                                                                    | dez-vous<br>dez-vous<br>stant Plar<br>Afficher                                                              | ↓ <b>&amp;</b> -<br>s Insert                                                                                                    | <ul> <li>Fiche p</li> <li>forma</li> <li>forma</li> <l< td=""><td>t du texte</td><td>look : Tran<br/>Révision<br/>Inv<br/>union Parti</td><td>n C<br/>viter<br/>cipants</td><td>Prun<br/>Recherce<br/>Options</td><td>ther<br/>Indicateurs</td><td>Compléments<br/>Office<br/>Compléments</td></l<></ul>                                                                                                    | t du texte                                                                                                    | look : Tran<br>Révision<br>Inv<br>union Parti                                                        | n C<br>viter<br>cipants                                                                                                    | Prun<br>Recherce<br>Options                                        | ther<br>Indicateurs                                                                                                    | Compléments<br>Office<br>Compléments                            |
| Eichier Renu<br>Actions Cerendez-vo<br>Cerendez-vo                                                                                                    | dez-vous<br>dez-vous<br>stant Plar<br>Afficher<br>pus est p                                                 | Insert                                                                                                    | Fiche p     Forma     Forma     Réunion     Skype     Réunion Skype     autre rendez-                                                                                                    | t du texte<br>Notes<br>Notes de réu                                                                                                    | Révision<br>Révision<br>Inv<br>union Parti<br>re calenda                                             | nsforme<br>n C<br>viter<br>cipants<br>rier.                                                                                                    | Prun<br>Recherce<br>Options                                        | ther<br>Indicateurs                                                                                                    | Compléments<br>Office<br>Compléments                            |
| E S C<br>Fichier Renu<br>X Renu<br>X Assis                                                                                                    | dez-vous<br>dez-vous<br>stant Plar<br>Afficher<br>ous est p                                                 | Insert                                                                                                    | Fiche p     Forma     Forma     Réunion     Skype     Réunion Skype     autre rendez-                                                                                                    | t du texte<br>t du texte<br>Notes<br>Notes de réu-<br>vous de votr                                                                                                    | Révision                                                                                             | viter<br>cipants                                                                                                    | Pr un<br>Recherce<br>Options                                       | ther<br>Indicateurs                                                                                                    | Compléments<br>Office<br>Compléments                            |
| <ul> <li>Image: Second second se</li></ul>                                                                                                    | dez-vous<br>dez-vous<br>stant Plar<br>Afficher<br>ous est p<br>Fiche pr                                     | Insert                                                                                                    | Fiche p     Forma     Forma     Réunion     Skype     Réunion Skype     autre rendez-     took : Transform                                                                                                    | t du texte<br>t du texte<br>Notes<br>Notes de réu-<br>vous de votr<br>er un message                                                                                                    | Révision<br>Révision<br>Inv<br>anion Parti<br>re calenda                                             | viter<br>cipants<br>z-vous                                                                                                    | Pr un<br>Rechero<br>Options                                        | ther<br>Indicateurs                                                                                                    | Compléments<br>Office<br>Compléments                            |
| Emplacement                                                                                                    | dez-vous<br>dez-vous<br>stant Plar<br>Afficher<br>ous est p<br>Fiche pr                                     | Insert                                                                                                    | Fiche p     Forma     Forma     Réunion     Skype     Réunion Skype     autre rendez-     book : Transforme                                                                                                    | t du texte<br>L du texte<br>Notes<br>Notes de réu<br>vous de votr<br>er un message                                                                                                    | Révision<br>Révision<br>Inv<br>union Parti<br>re calendi<br>e en rende                               | viter<br>cipants<br>rier.<br>z-vous                                                                                                    | P Rechero<br>Options                                               | ther<br>Indicateurs                                                                                                    | Compléments<br>Office<br>Compléments                            |
|                                                                                                    | dez-vous<br>dez-vous<br>stant Plar<br>Afficher<br>ous est p<br>Fiche pr<br>[<br>[<br>un. 21/0               | Insert                                                                                                    | Fiche p     forma     Forma     Réunion     Skype     Réunion Skype     autre rendez-     took : Transforma                                                                                                    | t du texte<br>t du texte<br>Notes<br>Notes de réu<br>vous de votr<br>er un message                                                                                                    | Révision<br>Révision<br>Inv<br>union Parti<br>re calendi<br>e en rende                               | n viter<br>cipants<br>rier.<br>z-vous                                                                                                    | er un<br>P Recherce<br>Options                                     | ther<br>Indicateurs                                                                                                    | Complements<br>Complements                                      |
| Assist<br>Ce rendez-ve<br>Cobjet<br>Emplacement<br>Heure de début                                                                                                    | dez-vous<br>dez-vous<br>stant Plar<br>Afficher<br>pus est p<br>Fiche pr                                     | iffication                                                                                                    | Fiche p      ion Forma                                                                                                    | t du texte  t du texte  Notes  Notes de réu  vous de votr  er un message  14:30                                                                                                    | Révision<br>Révision<br>Inv<br>union Parti<br>re calenda                                             | viter<br>cipants<br>rier.<br>z-vous                                                                                                    | Pr un<br>Recherce<br>Options                                       | ther<br>Indicateurs                                                                                                    | Compléments<br>Compléments                                      |
|                                                                                                    | dez-vous<br>dez-vous<br>stant Plar<br>Afficher<br>pus est p<br>Fiche pr<br>[<br>[<br>lun. 21/0<br>lun. 21/0 | inification                                                                                                    | Fiche p     forma     forma     film     Réunion     Skype     Réunion     Skype     autre rendez-     book : Transform     film     film                                                                                                    | Anatique Outle<br>t du texte<br>Notes<br>Notes de réu-<br>vous de votr<br>er un message                                                                                                    | Révision<br>Révision<br>Inv<br>union Parti<br>re calenda<br>e en rende                               | viter<br>cipants<br>rier.<br>z-vous                                                                                                    | Pr un<br>Recherce<br>Options                                       | ther<br>Indicateurs                                                                                                    | Compléments<br>Compléments                                      |
| Image: Second Second                                                                                                    | dez-vous<br>fez-vous<br>stant Plar<br>Afficher<br>pus est p<br>Fiche pr<br>[un. 21/0<br>[un. 21/0]          | Insert                                                                                                    | Fiche p     form     forma     Réunion     Skype     Réunion     Skype     autre rendez-     book : Transform      Tag                                                                                                    | vatique Outlet<br>t du texte<br>Notes<br>Notes de rée<br>vous de votr<br>er un message                                                                                                    | Révision<br>Révision<br>Inv<br>union Parti<br>re calenda<br>e en rende                               | n Cipants<br>cipants<br>rier.                                                                                                    | Prun<br>Recherce<br>Options                                        | tea<br>her<br>Indicateurs                                                                                                    | Compléments<br>Office<br>Compléments                            |
| Fichier Ren<br>Fichier Ren<br>Actions Asso<br>Ce rendez-we<br>Objet<br>Emplacement<br>Heure de fin                                                                                                    | dez-vous<br>dez-vous<br>stant Plar<br>Afficher<br>pus est p<br>Fiche pr<br>[un. 21/0<br>lun. 21/0           | inification                                                                                                    | Fiche p     Forma     Forma     | vratique Outlet<br>t du texte<br>Notes<br>Notes de réu-<br>vous de votr<br>er un message                                                                                                    | Révision<br>Révision<br>Inv<br>union Parti<br>re calenda                                             | n C<br>in C<br>i | Options                                                            | tes<br>ther<br>Indicateurs                                                                                                    | Compléments<br>Office<br>Compléments                            |
| Fichier Ren<br>Fichier Ren<br>X I Renc<br>Assist<br>Cobjet<br>Emplacement<br>Heure de début<br>Heure de fin                                                                                                    | Afficher<br>Afficher<br>Iun. 21/(//                                                                         | Insert<br>infication<br>roche d'ur<br>atique Outle<br>03/2016                                                                                                    | Fiche ;                                                                                                    | vratique Outit<br>t du texte<br>Notes<br>Notes de réu-<br>vous de votri<br>1 14:30<br>1 15:00                                                                                                    | re calenda                                                                                           | n C<br>viter<br>cipants<br>z-vous                                                                                                    | Options                                                            | ter<br>her<br>Indicateurs                                                                                                    | Compléments<br>Office<br>Compléments                            |
| Chicker Ren  Ficture Ren  X  Ren  X  Ren  C  C  C  C  C  C  C  C  C  C  C  C  C                                                                                                    | dez-vous<br>dez-vous<br>afficher<br>Fiche pr<br>fiche pr<br>fiche 21/0<br>lun. 21/0                         | Insert                                                                                                    | Fiche p     forma     forma     | vratique Out<br>t du texte<br>Notes<br>Notes de réc<br>vous de votr<br>1 14:30<br>1 15:00                                                                                                    | re calenda                                                                                           | n Cipants<br>viter<br>cipants<br>rier.                                                                                                    | options                                                            | ther<br>Indicateurs                                                                                                    | - Complements<br>Office<br>Complements                          |
| Asian Control Control Con                                                                                                    | Afficher<br>Afficher<br>Fiche pr<br>Iun. 21/(//                                                             | Insert<br>infication<br>roche d'ur<br>atique Outl<br>03/2016                                                                                                    | Fiche p      ion Forma      ion Forma      returnion     Skype      Réunion Skype      returnion Skype      returnion Skype      mautre rendez-      opok: Transform      ma      Maeva Chel      lundi 21 ma      Maeva Chel      lundi 21 ma      Maeva Chel      Maeva Chel      Maeva      Maeva Chel      Maeva Chel      Maeva      Maeva      M | vatique Out<br>t du texte<br>Notes<br>Notes de réc<br>vous de votr<br>er un message<br>1 14:30<br>1 5:00<br>1 14:30<br>1 14:30<br>1 | re calende<br>e en rende                                                                             | n<br>viter<br>viter<br>cipants<br>cipants<br>v<br>v                                                                                                    | er un<br>Recherco<br>Options<br>Journée et<br>r un mes             | ther<br>Indicateurs                                                                                                    | Complements<br>Office<br>Complements<br>Office                  |
| A      A                                                                                                    | Afficher<br>Fiche pr<br>Fiche pr<br>Iun. 21/(                                                               | Insert<br>infication<br>roche d'ur<br>atique Outle<br>03/2016                                                                                                    | Fiche p     ion Forma     ion Retunion     Skype     Retunion Skype     returnion     skype     returnion     ion     m     m     m     Maeva Chel     lundi 21 ma     Maeva Chel     Fiche pratig                                                                                                    | In the second second se                                                                                                    | look : Trainer<br>Révision<br>In minion Partiti<br>re calendiner<br>e en rende                       | n Gormen<br>icipants<br>z-vous<br>formen                                                                                                    | er un<br>P Recherc<br>Options<br>Journée er                        | ther<br>Indicateurs                                                                                                    | - Complements<br>Office<br>Complements<br>Office<br>Complements |
| Cerendez-ve Cejet Emplacement Heure de début Heure de début Heure de molton Dei: Envoyé: À: Objet: Fiche pratid                                                                                                    | dez-vous<br>tant Plar<br>Afficher<br>Fiche pr<br>Iun. 21/(1<br>Iun. 21/(1                                   | Second State     Second State     S                                                                                                    | Fiche p      ion Forma      ion Forma      ion     Réunion     Skype      Réunion Skype      redunion Skype      redunion Skype      redunion Skype      reduc-     skype      reduc-     skype      Maeva Chel      Iundi 21 ma      Maeva Chel      Fiche pratig      Transform                                                                                                    | It du texte<br>Notes de réu-<br>Notes de réu-<br>vous de voti<br>1 14:30<br>1 15:00<br>Ity<br>Ity<br>Ity<br>Ity<br>Ity<br>Ity<br>Ity<br>Ity                                                                                                    | ook: Training Révision                                                                               | n Gormer<br>former<br>former<br>an rer                                                                                                    | er un<br>Options<br>Journée er<br>ndez-vro                         | ther<br>indicateurs<br>thère<br>sage en re<br>bus                                                                                                    | Complements<br>Office<br>Complements<br>Office                  |
| C c rendez-ve<br>Cojet Emplacement Hear de début Hear de début Hear de début Hear de fin  Ce:  Cojet Envoyé: À:  Ce:  Cojet Ce:  Cojet Ce:  Cojet Ce:  Cojet Ce:  Cojet Ce:  Cojet Ce:  Cojet Ce:  Cojet Ce:  Cojet Ce:  Cojet Ce:  Cojet Ce:  Cojet Ce:  Cojet Ce:  Cojet Ce:  Cojet Ce:  Cojet Ce:  Cojet Ce:  Cojet Ce:  Cojet Ce:  Cojet Ce:  Cojet Ce:  Cojet Ce:  Cojet Ce:  Cojet Ce:  Ce:  Cojet Ce:  Ce:  Ce:  Ce:  Ce:  Ce:  Ce:  Ce                                                                                                    | dez-vous<br>dez-vous<br>stant Plar<br>Afficher<br>Fiche pr<br>Iun. 21/(/<br>Iun. 21/(/                      | Insert<br>Insert<br>Infraction<br>Infraction<br>Infraction<br>Infraction<br>Insert<br>Insert | Fiche p     ion     forma     ion     Retunion     Skype     Retunion Skype     Retunion Skype     Retu | In the second second se                                                                                                    | ook: Trat<br>Révisio<br>In in Partice<br>e en rende                                                  | n viter<br>cipants<br>z-vous                                                                                                    | er un<br>Precherco<br>Options<br>Un mes                            | ther<br>Indicateurs<br>ntière                                                                                                    | complements<br>Office<br>Complements<br>Office<br>Complements   |
| Constraints of the second second                                                                                                    | dez-vous<br>tant Plar<br>Afficher<br>Fiche pr<br>Jun. 21//<br>Jun. 21//<br>Jun. 21//<br>Jun. 21//           | insert<br>inification<br>roche d'un<br>aaique Out<br>aaique Out<br>aaique Out<br>aaique Out<br>aaique Out                                                                                                    | Fiche p     ion Forma     Forma     Forma | In the second second se                                                                                                    | ook: Trans<br>Révision<br>In<br>In<br>In<br>In<br>In<br>In<br>In<br>In<br>In<br>In<br>In<br>In<br>In | n viter<br>cipants<br>cipants<br>z-vous                                                                                                    | er un<br>Options<br>Journée et<br>hdez-vo                          | ther<br>Indicateurs                                                                                                    | - · · · · · · · · · · · · · · · · · · ·                         |
| Cerendez-ve<br>Chier Ren<br>Cerendez-ve<br>Chier Ren<br>Cerendez-ve<br>Chier Ren<br>Cologet<br>Emplacement<br>Heure de début<br>Heure de début                                                                                                    | dez-vous<br>stant Plar<br>Fiche pr<br>[un. 21/t/<br>un. 21/t/<br>un. 21/t/<br>fun. 21/t/                    | Second Second Seco                                                                                                    | Fiche p     ion Forma     forma     forma | In the second second se                                                                                                    | ook : Trai<br>Révision<br>Inv inon Partie<br>e en rende<br>e en rende<br>::19<br>c : Transl          | Asformer<br>a cipants<br>cipants<br>rier.<br>z-vous<br>former<br>en rer                                                                                                    | er un<br>Options<br>Journée er<br>un mes                           | ther<br>Indicateurs<br>ntière                                                                                                    | Complements<br>Officients                                       |
| Cerendez-ve<br>Chier Ren<br>Chier Ren<br>Chier Re | dez-vous<br>tant Plar<br>pus est p<br>Fiche pr<br>lun. 21//<br>lun. 21//<br>que Ou                          | Insert     Insert                                                                                                    | Fiche p     Forma     Forma     | In the second second se                                                                                                    | ook : Train<br>Révision<br>Inni Partit<br>e en rende<br>e en rende<br>::19<br>::19                   | Asformer<br>Comment<br>Comment<br>Co                                                                                                    | er un<br>P Recherc<br>Options<br>T<br>Journée et<br>hdez-voo       | ttière                                                                                                    | Complements<br>Office<br>camplements                            |
| Construction     Construction     C                                                                                                    | dez-vous<br>stant Plar<br>Fiche pr<br>Im. 21//<br>Im. 21//                                                  | Insert<br>Insert<br>Infication<br>roche d'un<br>atique Out<br>33/2016<br>33/2016                                                                                                    | Fiche p     Forma     Forma     | Institute Outfue Outfue                                                                                                    | ook : Tran<br>Révision<br>Invition Partiti<br>e en rende<br>e en rende<br>::19<br>::19               | nsformer<br>n  Company  Company                                                                                                    | er un<br>Options<br>Journée er<br>r un mes                         | the P Indicateurs sage en room sage en room | Complements<br>Office<br>Complements<br>endez-vous              |
| Children Renormation  Fichtier Renormation  Control Renormation  Control Renormation  Contro                                                                                                    | dez-vous<br>tant Plar<br>Afficher<br>Iun. 21//<br>Iun. 21//<br>Iun. 21//                                    | Intert     Intert     Inter     Intert     Intert     Intert     Intert     Intert     Intert                                                                                                    | Fiche pr     forma     forma    | Institute Out tool                                                                                                    | ook: Trai<br>Révision<br>In<br>In<br>In<br>In<br>In<br>In<br>In<br>In<br>In<br>In<br>In<br>In<br>In  | n viter<br>viter<br>cipants<br>z-vous<br>tormet<br>en rer                                                                                                    | er un<br>P Recherce<br>Options<br>Journée et<br>run mes<br>ndez-vo | ther<br>Indicateurs<br>sage en ro                                                                                                    |                                                                 |

<u>C</u>opier comme Rendez-vous avec pièce jointe <u>D</u>éplacer comme Rendez-vous avec pièce jointe

Copier ici comme demande de réunion Annuler

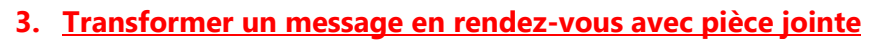

• Sélectionner le message dans la **Boîte de** réception

- Glisser-le vers le **Calendrier** en utilisant le clic droit de la souris pour afficher le **menu contextuel**
- Sélectionner l'option désirée

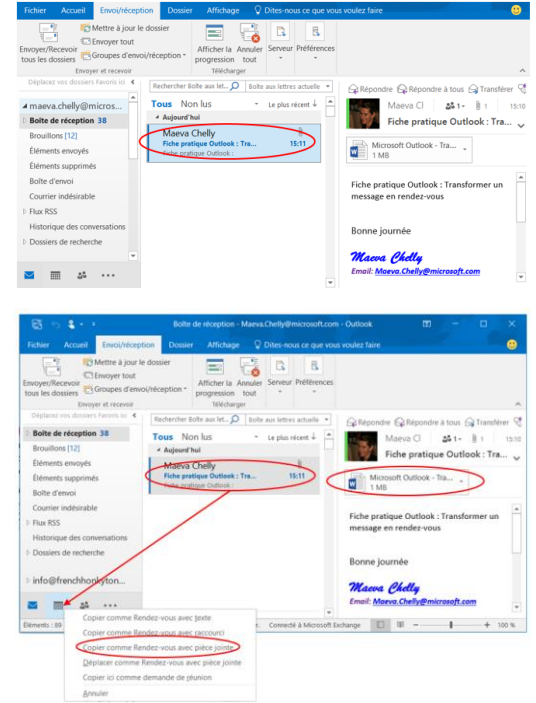

- L'option Copier comme Rendez-vous avec pièce jointe permet de transformer un message en rendez-vous tout en associant les pièces jointes. Cette option conserve le message d'origine dans la Boîte de réception
- L'option Déplacer comme Rendez-vous avec pièce jointe transforme un message en rendez-vous avec les pièces jointes. Cette option déplace le message de la Boîte de réception vers le Calendrier sans le conserver dans la Boîte de réception
- Paramétrer le **Rendez-vous** en fonction des besoins :
  - Emplacement
  - Date
  - Heure début / Heure de fin
  - Etc ...
- Cliquez sur Envoyer

| Fichier        | Ren          | dez-vous                             | Insert                                                         | ion Forma                         | t du texte 👘 R  | évision    | C Recher    | cher        |                                      | • |  |
|----------------|--------------|--------------------------------------|----------------------------------------------------------------|-----------------------------------|-----------------|------------|-------------|-------------|--------------------------------------|---|--|
| Actions        | Reni<br>Assi | dez-vous<br>stant Planif<br>Afficher | fication                                                       | Réunion<br>Skype<br>Réunion Skype | Notes de réunio | Inviter    | Options     | Indicateurs | Compléments<br>Office<br>Compléments | ~ |  |
| 🚺 Ce i         | endez-v      | ous est pro                          | iche d'un                                                      | autre rendez-                     | vous de votre c | alendrier. |             |             |                                      |   |  |
| Objet          |              | Fiche prat                           | Fiche pratique Outlook : Transformer un message en rendez-vous |                                   |                 |            |             |             |                                      |   |  |
| Emplace        | ment         |                                      |                                                                |                                   |                 |            |             |             |                                      | * |  |
| Heure de début |              | lun. 21/03                           | /2016                                                          | 10                                | 15:30           | •          | ] Journée e | entière     |                                      |   |  |
| Heure d        | e fin        | lun. 21/03                           | /2016                                                          | 18                                | 16:00           | -          |             |             |                                      |   |  |
| Joint          |              | M Fi                                 | iche prat<br>lément C                                          | ique Outlook.<br>Jutlook          | · •             |            |             |             |                                      |   |  |
|                |              |                                      |                                                                |                                   |                 |            |             |             |                                      |   |  |
|                |              |                                      |                                                                |                                   |                 |            |             |             |                                      |   |  |
|                |              |                                      |                                                                |                                   |                 |            |             |             |                                      |   |  |
|                |              |                                      |                                                                |                                   |                 |            |             |             |                                      |   |  |
|                |              |                                      |                                                                |                                   |                 |            |             |             |                                      |   |  |
| Dans le        | dossier pa   | ntagé 📰                              | Calendr                                                        | er                                |                 |            |             |             |                                      |   |  |

### 4. Transformer un message en demande de réunion

• Sélectionner le message dans la **Boîte de** réception

Sommaire

- Glisser-le vers le **Calendrier** en utilisant le clic droit de la souris pour afficher le **menu contextuel**
- Sélectionner l'option **Copier ici comme demande de réunion**
- Paramétrer le **Rendez-vous** en fonction des besoins :
  - Emplacement
  - Date
  - Heure début / Heure de fin
  - Etc ...
- Cliquez sur Envoyer

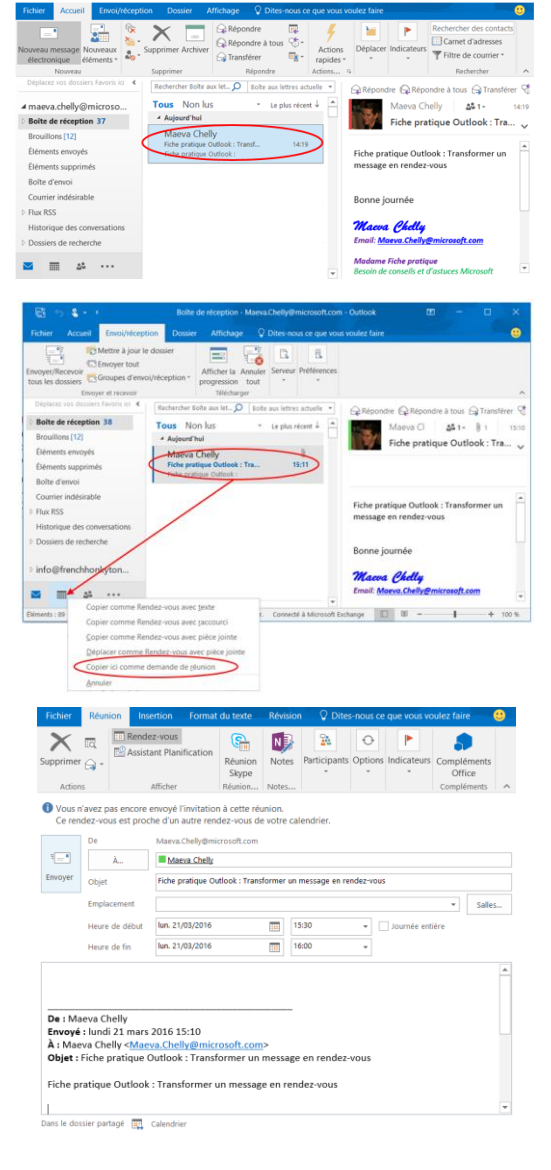